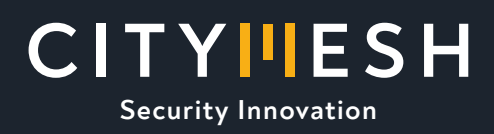

### DETALLE DE USO

# MANUAL DE USO DE KEY SWITCH PARA ACTIVAR Y DESACTIVAR PANEL REMOTAMENTE

## Introducción

La siguiente configuración permite la utilización de los dos puertos configurables como entrada/salida para activar y desactivar el panel y verificar el estado del mismo.

# Características del dispositivo a controlar

El dispositivo a controlar es un panel de alarma que permite el cambio de estado de activación/ desactivación de un panel mediante un cambio de flanco detectado en una zona del panel. Por otro lado, la verificación de la activación se realizará configurando la PGM del panel quien me indicará su estado de panel activo (armado) con un valor negativo (OV midiendo entre Aux + y PGM) y desactivo (desarmado) con alta impedancia (12 V midiendo entre Aux + y PGM).

## Conexionado

El conexionado se realizará de la siguiente manera:

- 1. Se conecta la bornera de PGM a la bornera indicada según el modelo de Citymesh. Previamente se debe configurar la PGM para que indique estado de armado. Es importante aclarar que en los paneles DSC se utiliza la PGM2. En el caso de los paneles Honeywell conectar esta bornera en "output 18"
- 2. Se conecta una zona del panel, previamente configurada como "Armado por llave momentáneo", con la bornera correspondiente según modelo. Algunos paneles requieren un valor específico de resistencia, por ejemplo Honeywell 2.2K. La resistencia se conecta entre GND y zona keyswitch (para el ejemplo de programación) y conecta GRE (según modelo) en la zona como se muestra en la imagen de referencia.

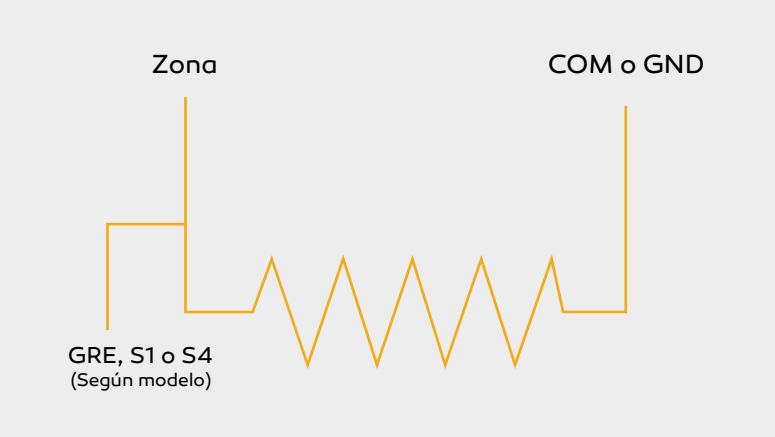

#### Borneras según versiones

### Citymesh 7 (RF-3G) GRE= Zona YEL= PGM

# S1= Zona S2= PGM

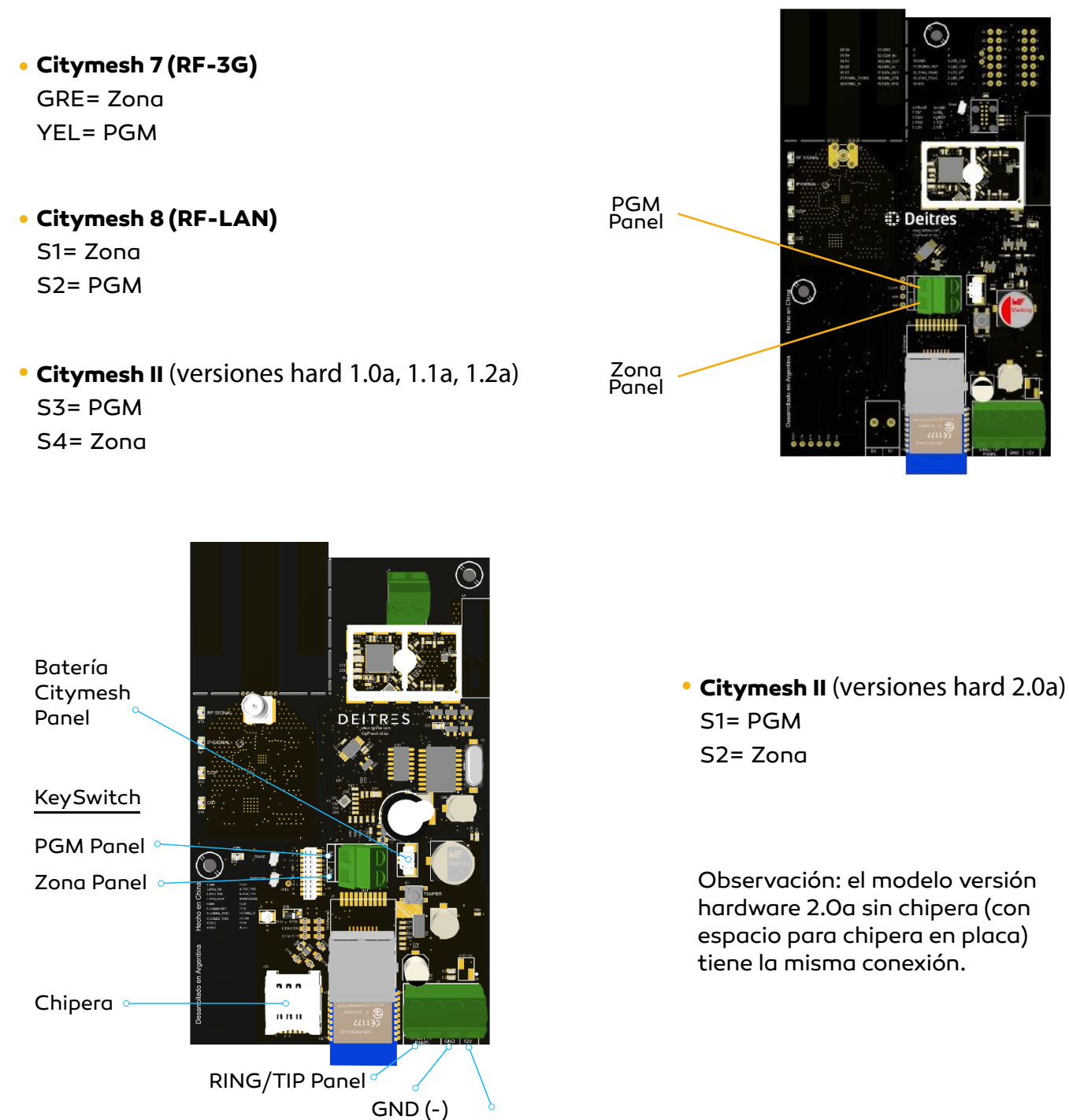

## Configuración básica del panel

## **Panel DSC:**

El conexionado se realizará de la siguiente manera:

- 1. Ingresar en modo programación (\*8 código de instalado defecto 5555) Þ
- 2. Ingresamos en la sección 001 a 004 y configuramos la zona como "armado por llave Þ momentáneo" [22].
- 3. Ingresamos a la sección 009 a 011 (Según la PGM utilizada (recuerde no utilizar la PGM1 para evitar reiniciar el panel de fábrica). Luego configuramos como "Estado armado" [05].

12V (+)

- 4. Configuramos la resistencia de final de línea como desactivado o activado, según corresponda, ingresamos en [013] y encendemos 1 (sin RFL) o O ( con RFL).
- 5. Salimos del modo programación con \*\*.

### **Panel Paradox:**

- 1. Ingresamos en modo programación tecla Enter + código de instalador (defecto 0000).
- 2. Ingresamos en la zona que queremos configurar para la activación /desactivación de panel 001 a 032 y ponemos 26 1 Enter Enter Enter.
- 3. Ingresamos en la sección 220 y ponemos 02 12 99. Þ
- 4. Ingresamos en la sección 221 y ponemos O2 11 99.
- 5. Ingresamos en la sección 281 y ponemos 000.
- 6. Ingresamos en la sección 706 y apagamos 2.
- 7. Salimos de programación con \*\*.

### Panel Honeywell Vista 21 / 48LA

| (ISAR CARE INSTRUCCIONES | PCONA<br>* ZOWA ADC<br>* ZOWA ADC<br>* ZOWA ADC<br>* ZOWA ADC<br>* ZOWA ADC<br>* ZOWA ADC<br>* ZOWA ADC | ADEMICO 4039<br>MODULO EXPRIMONINELLES<br>() FONIS ITI CARLANS<br>MAS 3 TELLS DE SALDA)<br>ADEMICO 4054 MODULO FELES<br>() FELES | DIFICE LA<br>INICIALO PARA<br>DIFLECCIONES<br>7-15<br>YER<br>INITRUCCIONES. |          |
|--------------------------|----------------------------------------------------------------------------------------------------|----------------------------------------------------------------------------------------------------|-----------------------------------------------------------------------------|----------|
| A TERM & NEGRO           | NEORO                                                                                                   | VIO<br>RECEPTOR BF<br>ADDINCO SERIE SANO                                                                                         | CONFIGURAR<br>MOTO<br>INTERRUPTORES<br>OF OLL<br>RECEPTOR<br>RECEPTOR       | The Tree |

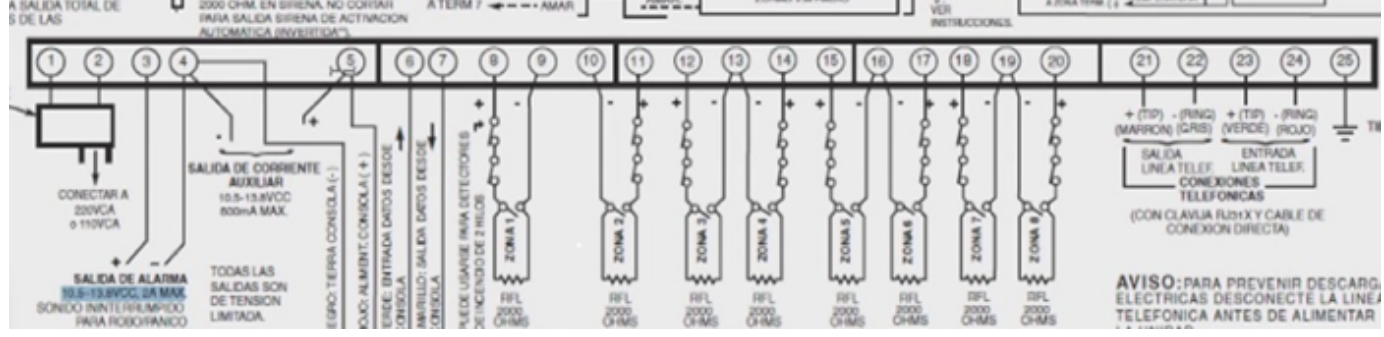

1. Ingresamos en modo programación (código instalador + 800) código por defecto 4112 2. Configuramos estado del panel sobre salida 18 (ver según panel), de la siguiente manera:

- a) \*80
- b) [Output Function] O2\*(function 2) Þ
- c) \*
- d) [Actived by] 2\* (zone type)
- e) [Zone type] 22\* (Disarm)
- f) [Partition] 1\* (partition 1)
- g) [output action] O\* (off)
- h) [output n°] 18\* (output 18)
- i) \*
- j) [Output Function] O3\*(function 2)
- k)\*
- I) [Actived by] 2\* (zone type)
- m) [Zone type] 20\* (ARM-Stay)
- n) [Partition] 1\* (partition 1)
- o) [output action] 2\* (Stay closed)
- p) [output n°] 18\* (output 18)
- q)\*
- r) [Output Function] O4\*(function 2)
- s)\*
- t) [Actived by] 2\* (zone type)
- u) [Zone type] 21\* (Arm-Away)
- v) [Partition] 1\* (partition 1)
- w) [output action] 2\* (Stay closed)
- x) [output n°] 18\* (output 18)
- y)\*
- z) 00\*

3. Configuramos zona 2 como keyswitch (esta configuracion es aplicable a zona 1 o 2 no al resto)

- 🕨 a) \*56
- b)1[Confirm set]
- c) O2\* [zone number]
- d) \*
- e) [Zone type] 77\* (Keyswitch)
- f) [Partition] 1\* (partition 1)
- g) [report code] 00 00 00\* (none)
- h) O\*
- i) [Resp time] 1\* (minimal time)

n) 99\* (Exit program mode)

- ▶ j)\*
- k) [Program alpha] O
- l) O\*
- ▶ m) 00\*
- Aclaración:

Para el caso de Zona 2, se debe conectar a la bornera 11

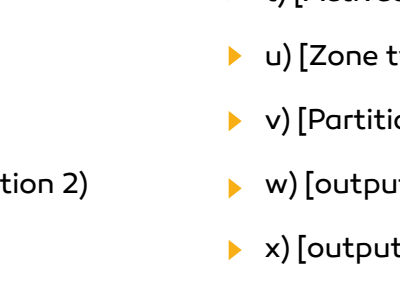

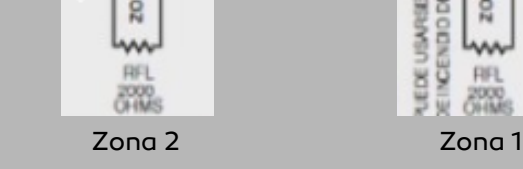

### Panel CADDX NX4

- 1. Ingresamos en modo programación \*89713 Þ
- 2. Ingresamos en el módulo de control O#
  - 3. Programamos zona N como keyswitch
    - a. 25# para zona 1
    - b. \* hasta la zona que queramos(\* para zona 2, \*\*para zona 3, etc)
    - c. 11\* para activar keyswitch
    - d. #
  - 4. Programamos Aux 1 para informar cuando está armado
    - a. 47#
    - b. 21\*
    - **c. O**\* d. #

5. Salimos con "Salir" 2 veces

### Panel A2K8

1. Este tipo de panel posee una tensión diferente a la utilizada en los otros equipos. Por tal motivo se debe utilizar una RFL de 1 Kohm sobre la zona que se utilizará para el armado desarmado.

2. Ingresamos en modo programación. Tecla configuración (posee dos llaves), luego 5 y el código de instalador.

- 3. En primer lugar, configuramos la PGM.
- a. Seleccionamos la PGM a configurar PGM1 = comando 178 PGM2 = comando 179 PGM3= comando 180 PGM4 = comando 181
- b. En datos ingresamos : 00 = Indicación Partición 1 activada 01 = Indicación Partición 2 activada O2 = Indicación Partición 3 activada O3 = Indicación Partición 4 activada
- c. Presionamos OK
- 4. Configuremos ahora la zona que activará y desactiva el panel.
  - a. Seleccionamos la zona Zona 1 a la zona 32 = comando 070 al comando 101 respectivamente
  - b. Ingresamos en dato
    - 15 = keyswitch partición 1
    - 16 = keyswitch partición 2
    - 17 = keyswitch partición 3
    - 18 = keyswitch partición 4

```
c. Presionamos ok
```